# 茂原市・七福神めぐり ツアー案内を作ろう

<u>※ワードの1ページ目にデーター覧表を作成。ページレイアウトで余白は「狭い」に設定。</u> ※ワードの2ページ目には、下記のようにツアー案内を作成します。

1)タイトルを作る

「挿入」→「ワードアート」から適当なデザイン(例は金文字)を選び、タイトル 「願掛け 茂原七福神めぐり」と入力。

願掛け 茂原七福神めぐり

タイトル枠を少し右へずらして、改行を4つ。 タイトルが下がったら上にあげる。

2) 日程スケジュール

「日程スケジュール・・・・・・」とフォント文字サイズ22ポイント入力。 次に、案内文章を14ポイントで3行入れる。 次の行でSmartArtを挿入(「挿入」→「SmartArt」)。 「SmartArtグラフィックの選択」画面では、

「手順」→「縦型蛇行ステップ」→「OK」をクリック。 8番目と10番目の枠は削除。

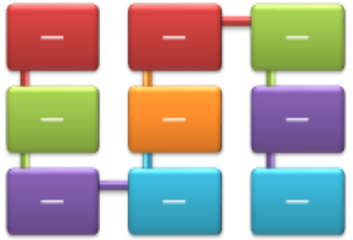

「表示」の複数ページを指定 (「データー覧表」から、コピーと貼り付けで行う) テキスト入力用のダイアログを表示させて文字入力します。

文字の並びを整理

- ●「SmartArtツール・デザイン」→「色の変更」で好みのものを選択します。
- ●「SmartArtツール・デザイン」→「SmartArtのスタイル」で「立体グラデーション」 を選択します。
- 3)表を作る (改行位置をスマートアートの下に持ってくる)
  挿入 ➡ 表挿入で8行×4列とする。文字サイズは14ポイント。
  一行目はタイトル、2行目以降は「データー覧表」から、コピーと貼り付けで行う
- 4)空いているスペースにインターネットから七福神の絵を探して入れる。

(インターネットで「七福神様に会いに行こう」といれると茂原市のガイドと写真が出ます)※)余裕がある人はインターネットから茂原市の地図を探して貼り付ける。

データー -覧表

## 1. 弁財天 藻原寺

所在地(住所):千葉県茂原市茂原1201

### 2. 福禄寿 東光院

所在地(住所):千葉県茂原市茂原1249

#### 3. 大黒天 妙弘寺

所在地(住所):千葉県茂原市茂原1239

# 4. 恵比寿 妙楽寺

所在地(住所):千葉県茂原市箕輪420

#### 5. 寿老人 妙源寺

所在地(住所):千葉県茂原市墨田730

# 6. 布袋尊 信行寺

所在地(住所):千葉県茂原市上永吉121

## 7. 毘沙門天 實相寺相寺

所在地(住所):千葉県茂原市高師1041

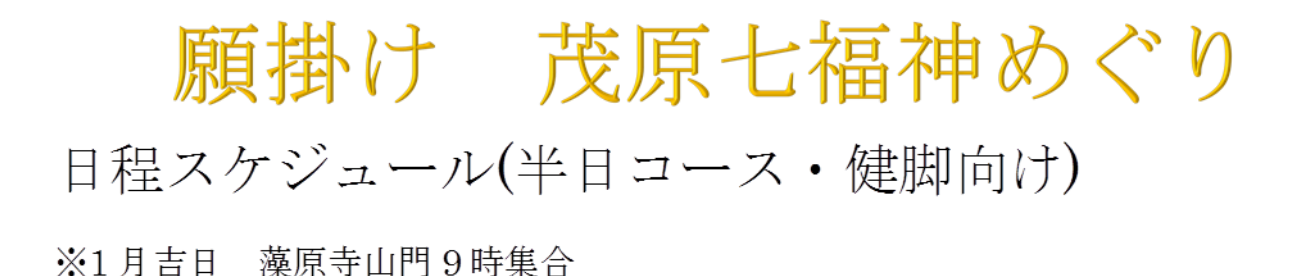

※完走者には、実相寺にて「福神漬け」一袋をプレゼント

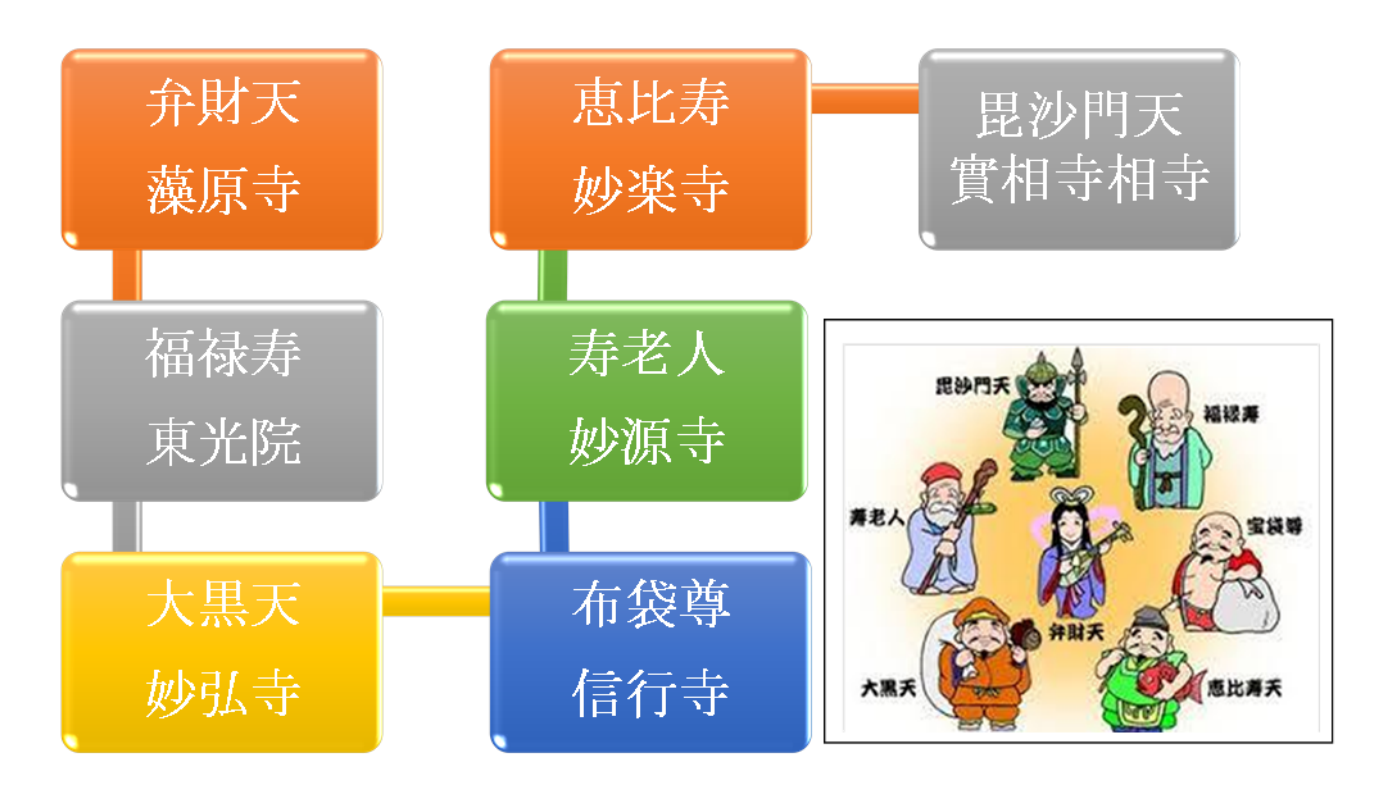

| 順番 | 七福神名 | 寺院名称  | 住 所          |
|----|------|-------|--------------|
| 1  | 弁財天  | 藻原寺   | 千葉県茂原市茂原1201 |
| 2  | 福禄寿  | 東光院   | 千葉県茂原市茂原1249 |
| 3  | 大黒天  | 妙弘寺   | 千葉県茂原市茂原1239 |
| 4  | 恵比寿  | 妙楽寺   | 千葉県茂原市箕輪420  |
| 5  | 寿老人  | 妙源寺   | 千葉県茂原市墨田730  |
| 6  | 布袋尊  | 信行寺   | 千葉県茂原市上永吉121 |
| 7  | 毘沙門天 | 實相寺相寺 | 千葉県茂原市高師1041 |

[茂原市・七福神めぐり ツアー案内を作ろう]